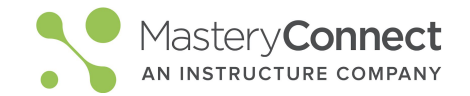

## Activate your Account

- 1. Go to your school email inbox
- 2. Look for email from MasteryConnect
  - Subject line will be "Welcome to MasteryConnect!"
- 3. Follow the activation steps

## Watch Online PD Videos

1. Click on the app launcher icon in main navigation bar

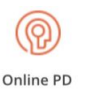

- 2. Click Online PD
- 3. Select and watch the Introduction Course to learn how to navigate MasteryConnect and for step-by-step instructions on assessment delivery.

## Create a Tracker from a Curriculum Map

- 1. From the home page, click Maps
  - Click on Shared With Me
  - Locate the Curriculum Map that aligns with your class / subject
- 2. Click Create Tracker From Map
  - Name your tracker using district naming conventions

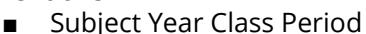

Example: Algebra I 19-20 Period 1

Create Tracker

- Choose a Folder
- Color 3. Add Students
  - Select the class for this Tracker
- 4. Click Create Tracker

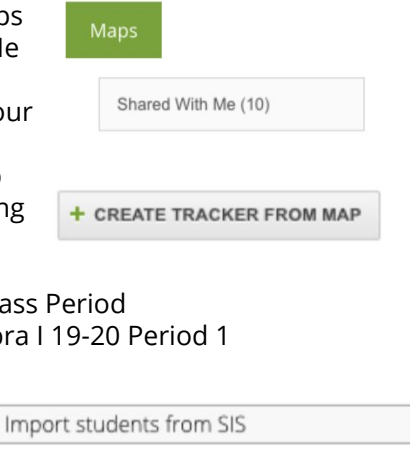

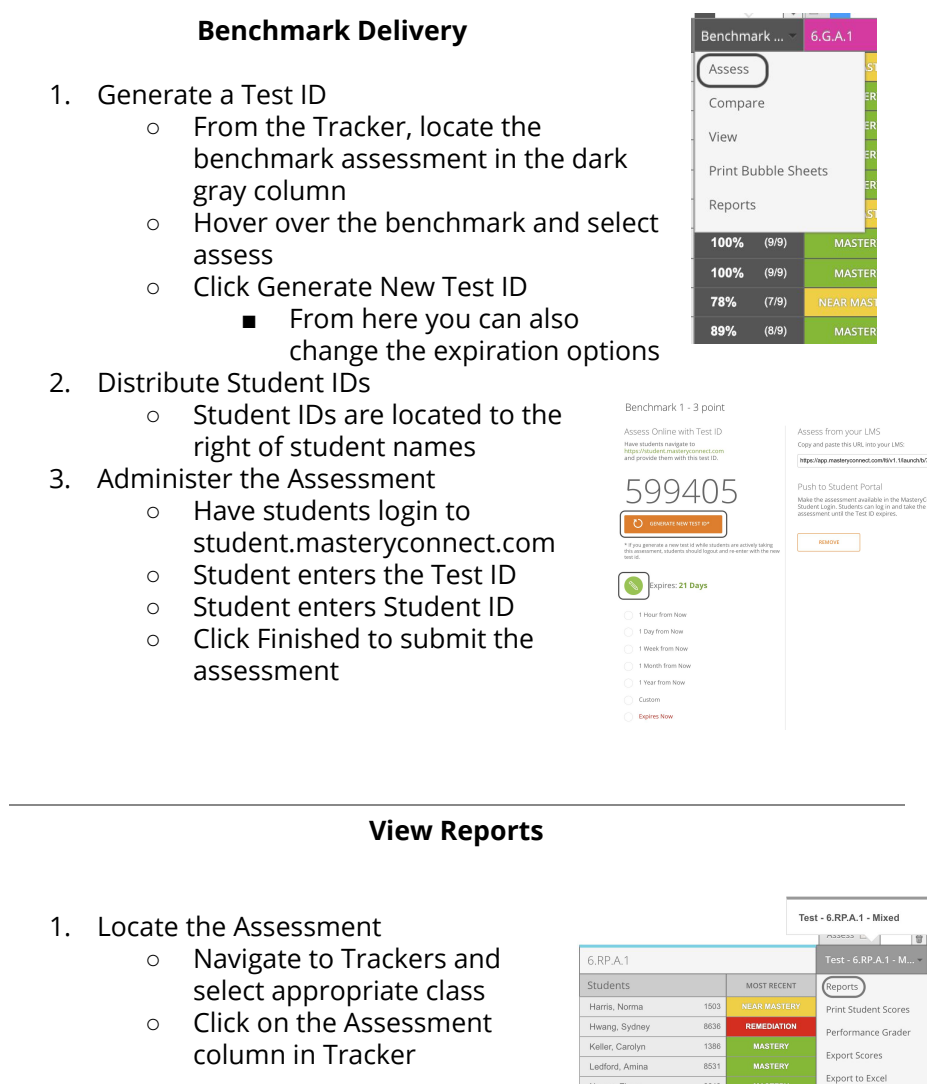

2. View Reports

\$

- Hover over the name of the assessment
- Click Reports

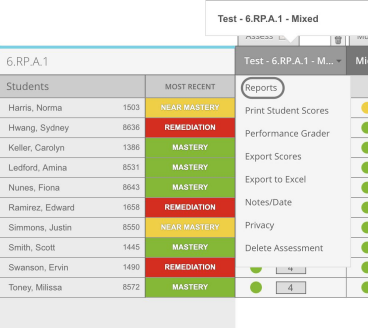